This tips & tricks video is intended to help our students easily understand their home page and track <u>compliance</u> in ACEMAPP. Watch the video or follow the steps outlined below to learn more.

**IMPORTANT:** *Please see our Related Help Desk Guide for further guidance at the bottom of this article for more details on each section.* 

#### Navigating to your home page

- Once logged in to ACEMAPP at the top right corner of any ACEMAPP page, click your **"Name"** in the upperright corner.
- Click on the appropriate member type from the drop-down menu under navigation.

#### Managing your home page

- When you navigate to your student home page, you will have an "items requiring attention" pop-up to remind you of incomplete items in ACEMAPP.
- You can move, collapse, and expand each box on your home page for easy navigation and viewing.

#### Rotations table

- The <u>rotations</u> table shows the rotation ID, start and end dates, program, and status of any current or upcoming rotation assignments you have in ACEMAPP.
- You will also see incomplete or expiring items under the <u>compliance</u> column.

## Requirements table

- Your <u>requirements</u> table will show items you may need to complete based on your <u>affiliation</u> to an <u>entity</u> or <u>rotation</u> assignment.
- To upload documentation, click the **"manage <u>requirement</u>"** icon in the Requirements table under the **Actions** column.
  - **Important:** If there is no **"manage <u>requirement</u>"** button, please contact your school coordinator regarding how they would like you to share documentation with them so they can update your requirements to reflect compliance within ACEMAPP.

# Custom fields table

- Your school or clinical site may capture specific information from you.
- A custom field is a part of your profile.
- To complete the custom fields, click "Edit," "enter the required information, and click "Save."

## Learning materials table

- Your school and/or the clinical site may require you to complete courses, modules, or assessments before the start of your <u>rotation</u>.
- Required modules, assessments, or courses are located at the bottom of your home page in the **learning materials** table.

# Affiliations and compliance

- The affiliations table on the left-hand side of your home page shows overall compliance.
- You must check your school's **compliance** column and each rotation you may be assigned to in ACEMAPP.

## Announcements table

• View essential announcements from your school or clinical site for further information.

## Vendors table

- Your school or clinical site may work with various third-party vendors to help streamline your background check and/or immunization processes.
- If applicable, you will see a vendors table under your student notifications.